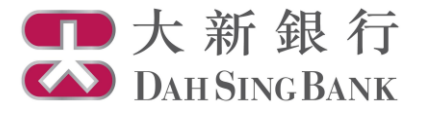

# **Online Fund Trading User Guide**

Fund Subscription

- 1. Login Dah Sing e-Banking Service.
- 2. Click "Fund Subscription" under Investment Services Online Fund Services in the menu bar on the left.

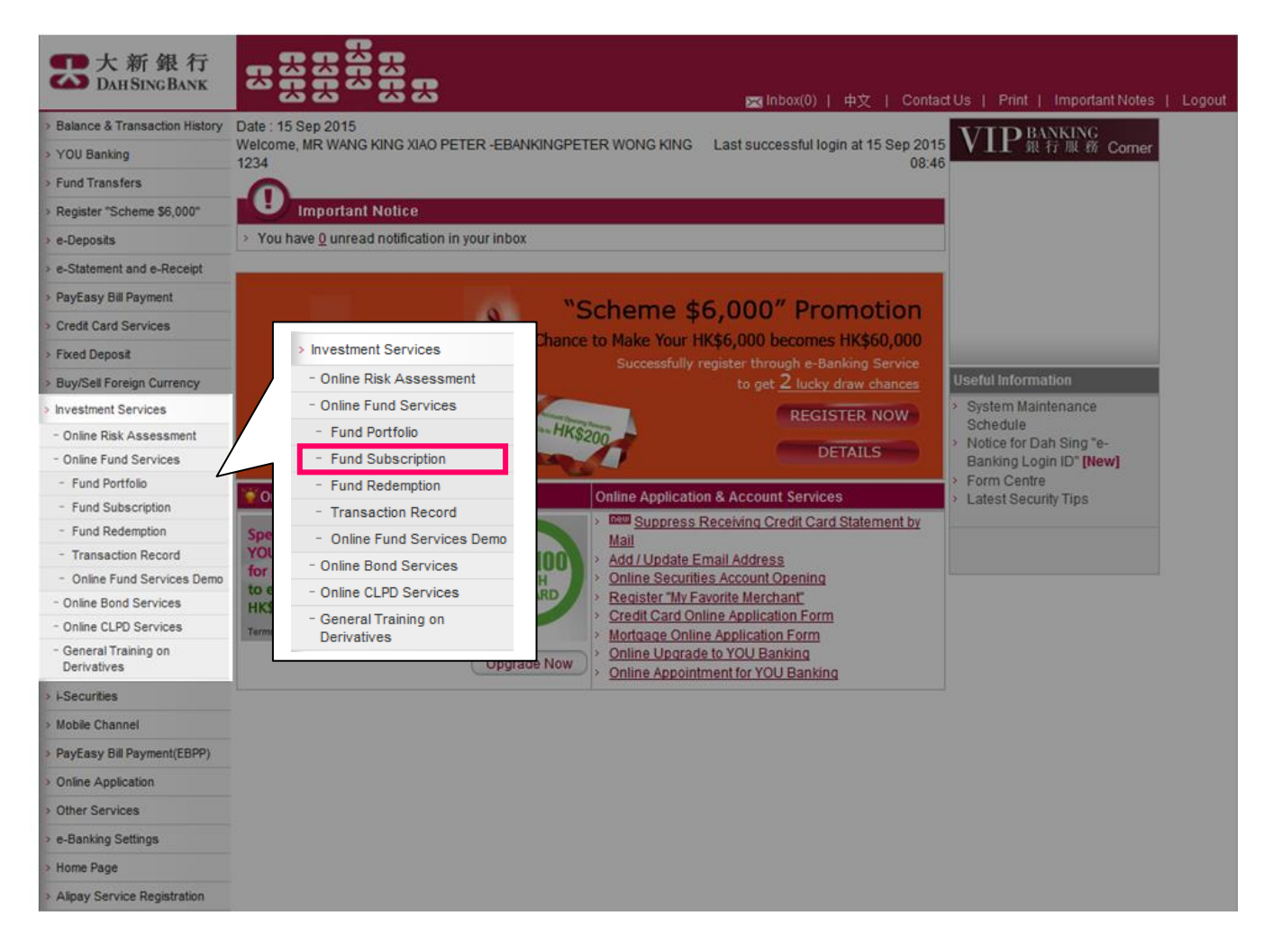

- 3. Read the Important Notice and Key Risks Warning carefully.
  - If you understand and accept the Important Notice and Key Risks Warning, tick the checkbox at the bottom to confirm.
  - Click "Confirm" to proceed.

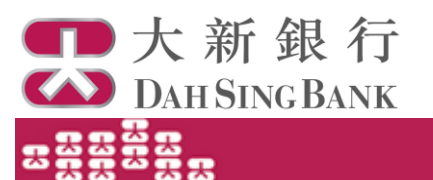

Page 17.4

#### Important Notice

If you are (i) aged 65 or above, (ii) education level of primary or below, (iii) visually impaired, (iv) total sum of annual income and <u>pet worth</u> is below HC\$250,000, you are a "Winerable Customer" and you may request our Sank staff and/or bring a companion to any one of our branches to winess the transaction. If you do not require any witness for this transaction, you may continue to conduct the online fund subscription.

#### Key Kaka Warning

The key risks associated with an investment in an investment fund are set out below. However, given the diverse range of investment funds offered in the market, the risk factors set out below are generic in nature and do not gurgori to disclose or discuss all of the risks associated with an investment in the particular fund for which you are subscribing. You should need the other risk factors set out in the offering document(s) for the relevant fund in order to understand the ageoffic risks relating to the fund for which you are subscribing. If you are in doubt about the nature of or the risks associated with this investment product, you should obtain any necessary and agroprise professional advice before investing in this product.

Not begurselent to Turne Deposet - Investment funds are investment products and involve risks. It is not the same as nor should it be regarded as a substitute for traditional fixed deposit. Payment of dividends is not guaranteed.

Pad Petromence is No Guide to Hubre Petromence - You should note that the price of the fund and any income or dividents generated from it may fail as well as rise and that you may not get back the full amount invested. Past performance is not a guide to future performance. The value of your investment may be subtartially stars than your original investment amount. In the vorsit case sciences, your investment could be worth nothing.

Currency Rek – You will be subject to currency risks where the currency of the fund differs from your home currency, or where the currency of the fund differs from the currencies of the material in which the fund investe. You will also be subject to multiple currency conversion costs if the currency of the fund differs from the currencies of the underlying investments of the fund. For currency subject to exchange controls imposed by the relevant government, such as reminible (2002), the exchange rate may be easily efficient by change is government policies. Suchange nation of 2002 me quoted in different markets; the crahore rate is being referred as "CM" and the different markets; the crahore rate is a being referred as "CM" and the different rate (a.e. when traded in MC and CM and CM and

No Guarantee on Achieving Investment Objective - There is no guarantee that the investment objectives of the fund will be achieved.

Capital Growth Nak - The fund may have fees and or dividends gaid out of capital, which may in turn reduce the capital available for investment in the future and capital growth.

A High Dutribution Yield Does Not Imply a Positive or High Neturn on the Total Investment – The fund may reinvest its dividents rather than distributing the same to you. Nonevver, the investment fund manager may have discretion on whether or not to make any distribution out of the income and or copilal of the Your, You should note that investment in a fund with a high distribution yield does not inny a positive or high raturn on the total investment.

Investment Subject to Vanceux I yper of Naka – You will be subject to the social, political, tax, economic, foreign exchange, lipidity, legal and regulatory raiss associated with the markets in which the fund invests and also be subject to raiss associated with, including but not limited to, investing in derivative instruments (whether for hedging purpose or otherwise), investing in RBITs, fluctuations of interest rate' exchange and exclusions of contracts the fund investing in counterparties of contracts the fund investing in counterparties of contracts the fund investing indications and other application related raise. Moreover, you will be subject to the fund. Foreign Account Tax: Compliance Act and other application foreign tax legislations related raise.

For equity funds only - if the fund is an equity fund and it invests in emerging/intritier markets, a single market or sector or a limited number of geographical markets, sectors or smaller cap companies, the fund will be subject to higher degree of risk and are usually more sensitive to price movements.

For bond funds only – If the fund is a bond fund, its net asset value may decline or be negatively affected if there is a default of any of the bonds that it invests in or if interast nates change. If the fund invests in high-yield bonds, agest from the take manifold above, it is liable be adject to higher credit national high-yield bonds are typically nated below investment grade or are unnated and thus, funds, which invest in high-yield bonds are typically nated below investment grade or are unnated and thus, funds, which invest in high-yield bonds are often adject to a higher credit raik since high-yield bonds are typically nated below investment grade bonds due to factors such as (i) investors become more risk svense and (ii) default funds risk of the bond fund invests in the following types of debt securities, the fund lib adject to a higher raike of agest of take the investment grade bonds due to factors such as (i) investors become more risk svense and (ii) default risk rises. In additors, if the bond fund invests in the following types of debt securities, the fund lib adject to a higher degree of raiks. These inclues non-investiment grade (or raide as investment grade and standards may be applicatly different from these addpects by internationally repeated raining agency these raining programs and standards may be applicatly, different from these addpects by internationally repeated raining agency these raining programs and standards raining be applicable, advectable, convertible or exchangeable debt securities, defaulted debt securities, mortgage and asset-backed securities, advectable, advectable, and debt securities in a single market or sector or specific geographical markets or sector or specific geographical markets.

For belienced funds only - If the fund is a balanced fund and invests in both bonds and equilies, it will be exposed to risks of both bond fund and equity fund as described above.

For funds investing directly in China's domastic securities markets through the Qualified Foreign Institutional Investor ("OFII") or the Reminible Qualified Foreign Institutional Investor ("ROFII") regime only — The GRIII ( ROFII) policy and rules are subject to change. The uncertainty and change of the laws and regulations in the PRC may advancely impact the fund and such changes may also have golanized introduced effect. Then is no assumes that regaritation restrictions wit not be imposed in the future. Any restrictions on regaritation of the invested copial and net profile may advancely affect the funds ability to metry your redencified in the event of PRC brokerisub-custoden's default in the execution/settlement of funds related transactions, the fund may encounter delays in necovering its assets which may in turn impact its asset value. The current PRC tax laws and regulations in neaped of copial gains realised by GRII / ROFIIs on its investments in PRC are subject to change and may advancely affect the funds asset value. The consentration of funds investments in PRC related to profile and may encounter delays in may result in greater volatility then portfolios which comprise broad-based global investments.

For funds investing in certain eligible stocks lated on Shanghal Stock Surbange ("SSE Stocks") through the Shanghal-Hong Kong Stock Connect only - Shanghal-Hong Kong Stock Connect is a plot programme that links the stock markets in Shanghal and Hong Kong. The regulations and hules of the programme are subject to change and there is uncertainty on how they will be applied. The programme is also subject to puts limitations and hule, the fund may not be able to threy invest in SSE Stocks through the programme. The funds ability to access the SSE Stocks market to pursue to investment strategy will be adversely effected if the trading through the programme is subject to operational risk. Systems on the part of the stock suchanges and exchange participants wave newly developed, it may be subject to operational risk. Systems on the part of the stock suchanges and exchange participants wave newly developed, it may be subject to operational risk. Systems on the part of the stock suchanges and exchange participants wave newly developed, it may be subject to operational risk. If the PRC clearing house defaults on its objection to develop a subject to develop and satisfactor in the trade ability to access the size of the stock suchanges and suchange inching superince delays in recovering its losses or may not be able to fully recover its losses. The scape of eligible stocks may be recated from the acceps in the fullow. And this may have input and my eligible stock may be recated from the acceps in the fullow. And this may have impact on the fund is stated as intended or participate in subject to change and my eligible stock may be recated from the acceps in the fullow. And this may manner and loss applied of the SSE Stocks, the fund may be unable to law part in some comparial actions in a limely manner.

Suitability - The investment decision is yours but you should not invest in the investment Funds unless the intermediary who sets it to you has explained to you that the product is suitable for you having regard to your financial situation, investment experience and investment objectives.

I hereby declare and confirm that I understand and accept the important Notice and the risks involved in investing in this investment product. I confirm that I have read the key risks of the product and I understand that the risks factors set out only discuss the generic risks associated with an investment in an investment (und. I confirm that I have read and understood the above statements and I wish to proceed to online (und subscription.

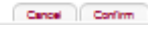

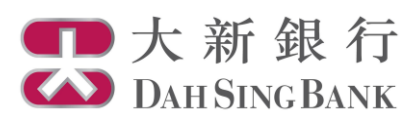

4. Input subscription instruction.

| Fund Subscription                                                                                                    |                                                    |                                                           |                                                                                                    |
|----------------------------------------------------------------------------------------------------|----------------------------------------------------|-----------------------------------------------------------|----------------------------------------------------------------------------------------------------|
|                                                                                                    | Step 1:                                            | Select an ir                                              | nvestment fund                                                                                                    |
| Stan 1: Select Investment Fund Account                                                                                                    | account                                            | t.                                                        |                                                                                                    |
| Please select the account for investment fund subscription:                                                                                                    |                                                    |                                                           |                                                                                                    |
| Please select account                                                                                                    |                                                    |                                                           |                                                                                                    |
| Step 2: Select Fund                                                                                                    |                                                    |                                                           |                                                                                                    |
| Subscribe Fund Subscribe IPO Fund                                                                                                    |                                                    |                                                           |                                                                                                    |
| C Filter by the following criteria                                                                                                    |                                                    | St                                                        | ep 2: You can select funds by                                                                                       |
| Fund House Fund Type                                                                                                    |                                                    | Prod Eil                                                  | ther (i) filtering by criteria or by                                                                                |
| All                                                                                                    |                                                    | 🖌 🖌 (ii)                                                  | ) directly inputting fund codes                                                                                     |
| Investment Objective Fund Name                                                                                                    |                                                    |                                                           |                                                                                                    |
| All Please Select Fund                                                                                                    |                                                    | -                                                         | Select                                                                                                    |
| C input Fund Code:                                                                                                    |                                                    | Basic int                                                 | formation of the selected fund will                                                                                 |
|                                                                                                    |                                                    | be displa                                                 | ayed. To review Fact Sheet,                                                                                         |
| Please view the fund details below:                                                                                                    | Event Common                                       | Prospec                                                   | tus, Annual Report, Interim                                                                                         |
|                                                                                                    | -                                                  | Report a                                                  | and Key Fact Statement of the                                                                                       |
| Product Risk Rating Investment Objective                                                                                                    | Offering Documen                                   | *Offering                                                 | a Document"                                                                                                    |
|                                                                                                    | -                                                  |                                                           |                                                                                                    |
| Indicative Fund Price (Date) Distribution Policy Minimum Investment Amount Max. Commissi                                                                                                    | ion Rate Ne                                        | et Commission Rate                                        | after                                                                                                    |
|                                                                                                    | dia                                                | scount                                                    |                                                                                                    |
| * Please Install Adobe Acrobat Reader 5.0 or above to view the Offering Documents. You may also obtain the Offering Docum                                                                                                    | ments at any of our bra                            | anches.                                                   |                                                                                                    |
|                                                                                                    |                                                    |                                                           |                                                                                                    |
| Step 3: Suitability Checking                                                                                                    |                                                    | Step 3                                                    | To ensure that the fund selected                                                                                    |
| <ol> <li>My Investment objective for this transaction is same as the product <u>investment objective</u>i.e.</li> </ol>                                                                                                    | C Yes                                              | is suitab                                                 | le for you, please go through the                                                                                   |
| My investment cojective                                                                                                    |                                                    | suitabilit                                                | y questions in the "Suitability                                                                                     |
| <ol> <li>I confirm that the product(s) I am going to subscribe for Is/are in line with my investment horizon preference.</li> </ol>                                                                                                    | (1) Yes                                            | Checkin                                                   | g" column                                                                                                    |
| <ol> <li>I have relevant <u>investment experience</u> in investment fund.</li> </ol>                                                                                                    | C Yes                                              | - 10                                                      |                                                                                                    |
| <ol> <li>The total investment amount in this transaction is less than 20% of my <u>net worth</u>.</li> </ol>                                                                                                    | Yes                                                | © No                                                      |                                                                                                    |
| <ol> <li>My investments in total in this type of product (including this transaction) does not exceed 50% of my net worth.</li> </ol>                                                                                                    | Yes                                                | © No                                                      |                                                                                                    |
|                                                                                                    |                                                    | Step 4:                                                   | Select a settlement account for                                                                                     |
| step 4: subscription Details                                                                                                    | <                                                  |                                                           | uction and enter the subscription                                                                                   |
| Pund Name:                                                                                                    |                                                    |                                                           |                                                                                                    |
| Select settlement Account.                                                                                                    | nc.                                                |                                                           |                                                                                                    |
| Please select account                                                                                                    |                                                    |                                                           |                                                                                                    |
| I hereby declare and confirm that I understand and accept the risks involved in investing in this investment product. The risk fa<br>subscribing for are contained in the offering document(s) for the fund, a copy of which has been obtained by me and which I h | actors specific to the fi<br>ave read and understo | und that I am<br>ood.                                     |                                                                                                    |
| O Yes O No                                                                                                    |                                                    |                                                           |                                                                                                    |
|                                                                                                    |                                                    | Remark                                                    | s: You may need to                                                                                                  |
| Back Cancel Proceed                                                                                                    |                                                    | Remarks<br>subscrib<br>via phon<br>situation<br>your inte | s: You may need to<br>be funds at our branches or<br>he channel under some<br>hs for better protection of<br>erest. |

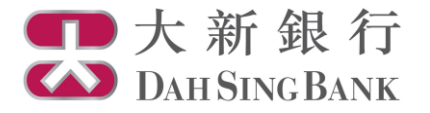

## Smart Tip

Apart from the e-Banking Service, you may also select funds through "Fund 360" fund information platform of the Bank.

To access "Fund 360", visit Dah Sing Bank website at www.dahsing.com, then click "Wealth Management" > "Fund 360".

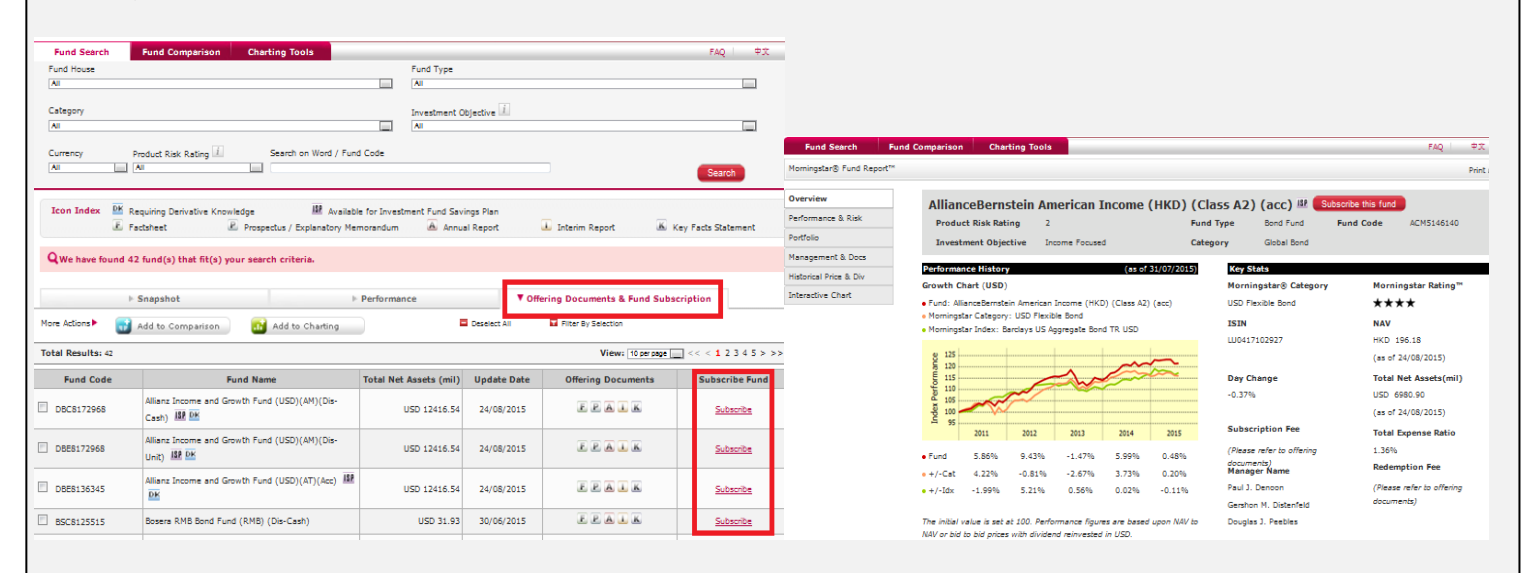

- 1. After accessing "Fund 360" main page, you can use the search engine to search for funds.
- 2. A list of funds based on your selection criteria would be shown.
- 3. Click "Offering Documents & Fund Subscription" and then click "Subscribe" in the "Subscribe Fund" column for the fund you wish to subscribe. Also you can click the fund names in the list to view the detailed fund reports, and then click "Subscribe this fund" button next to the fund name.

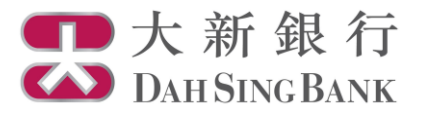

# 5. Confirm subscription instruction

The details of your subscription instruction would be displayed:

- Verify the instruction details and read the declaration carefully.
- If you agree with the instruction details and the declaration, tick the checkbox at the bottom to confirm.
- Click "Confirm" to submit the instruction. Note that you cannot amend or cancel the instruction once it has been submitted.

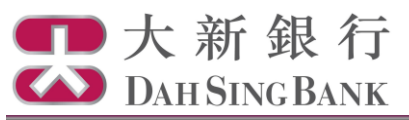

## Fund Subscription

Page: 3/4

Please verify the below instructions before confirming this order.

| Investment Fund Account Number                  | UT0237341001                                 |
|-------------------------------------------------|----------------------------------------------|
| Fund House                                      | First State                                  |
| Fund Name                                       | First State Asian Bond Fund (Class I) (Unit) |
| Fund Code                                       | FRT0089685                                   |
| Investment Objective                            | Income Focused                               |
| Product Risk Rating                             | Level 2                                      |
| My investment Objective for This<br>Transaction | Income Focused                               |
| Distribution Policy                             | N/A                                          |
| Fund Currency                                   | USD                                          |
| Net Commission Rate                             | 0.00%                                        |
| Settlement Account Number                       | 7488884331                                   |
| Subscription Amount                             | USD 1,300.00                                 |
| Cut Off Time*                                   | 16:00:00                                     |

Please make sure that there is sufficient balance in your settlement account for the execution of the fund subscription instruction.

\* Any order submitted on a non-dealing day or after the cut-off time of a dealing day will be processed on the next dealing day.

### Declaration

- I confirm that I have received and read the latest offering document(s) and financial report(s) relating to the Fund(s) subscribed to and I agree to be bound by the terms and conditions as set out in the offering document(s) as amended from time to time.
- 2. I consider this product is suitable to my financial situation, investment experience and investment objectives.
- I understand that when distributing this product, Dah Sing Bank and/or any of its associates will receive compensation from the fund house in the form of fees or commissions or marketing sponsorship, which may be in the form of monetary or non-monetary compensation and the value is not quantifiable at this moment.
- I understand that Dah Sing Bank and/or any of its associates will receive from the fund house a commission rebate of up to 4% of the investment amount for distributing Class B Funds. For Class A Funds, I shall refer to the "Net Commission Rate" stated above.
- I understand that Dah Sing Bank may offer discount of fees and charges, if any, in relation to a transaction from time to time, case by case and at its absolute discretion by taking into consideration a number of different factors, including but not limited to transaction size, costs, etc.
- 6. I understand that Dah Sing Bank would act as agent in relation to this transaction
- 7. I understand that the Fund(s) subscribed is/are product(s) of the fund house(s) but not product(s) of Dah Sing Bank. In respect of an eligible dispute (as defined in the Terms of Reference for Financial Dispute Resolution Centre in relation to the Financial Dispute Resolution Scheme) arising between Dah Sing Bank and me out of the selling process or processing of the related transaction, Dah Sing Bank is required to enter into a Financial Dispute Resolution Scheme process with me; however any dispute over the contractual terms of the product should be directly resolved between the respective fund house(s) and me.
- 8. I confirm that I have sufficient knowledge, experience and professional and independent advice to make my own evaluation of the merits and RISKS of this investment and I confirm that my decision to subscribe for the Fund(s) is based on my own judgment without relying upon any communication (written or oral) of the Bank (including its agents or employees) as investment advice, or as recommendation or whatsoever, to subscribe for the Fund(s) nor have I received any assurances from the Bank concerning the expected net return on the Fund(s), and I am fully aware of the nature of the Fund(s) subscribed and the risks associated with the Fund(s).
- I agree that any dividend and redemption payment to which I am entitled will be credited to my bank account only after the Bank receives the notification and related payment from the Fund house the Fund's appointed trustee/custodian.
- 10. I agree and understand that the order above may not be executed if the respective fund house rejects the order with reasonable grounds.
- 11. I confirm that I am not, and not an agent for, a resident of the United States or Canada or a U. S. person, whether under the securities or tax laws of such jurisdictions or for any other purpose. I further confirm that I am not a resident of any country/place which has been imposed selling restrictions by the corresponding fund house.
- I confirm that the terms and conditions set out in this instruction shall run concurrently with the "Master Terms and Conditions" or "Master Terms and Conditions for VIP Banking" (for VIP Banking Customer). In the event of any conflict between them, the terms and conditions set out in this instruction shall prevail.

I hereby agree and confirm the above instructions and confirm that I have read, understood and agreed to the above declaration.

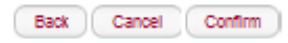

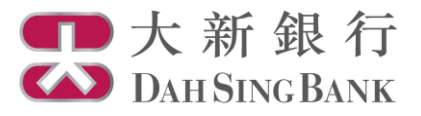

- 6. Subscription instruction submitted
- Your subscription instruction has been submitted. If the submission date falls on a fund dealing day with submission time not later than the "Cut Off Time" shown in the form, the instruction will be processed on the submission date. Otherwise, it will be processed on the next fund dealing day.

|                                                      | ⊠ Inbox(0)   中文   Contact Us                                                                     | Print   In | nportant Notes | Logout |
|------------------------------------------------------|--------------------------------------------------------------------------------------------------|------------|----------------|--------|
| Fund Subscription                                    |                                                                                                  |            |                |        |
|                                                      | Page: 4/4                                                                                        |            |                |        |
| Your order has been received, pending mailed to you. | fund house's execution. After the transaction is completed, an "Order Confirmation Note" will be |            |                |        |
| Investment Fund Account Number                       | UT0237341001                                                                                     |            |                |        |
| Fund House                                           | First State                                                                                      |            |                |        |
| Fund Name                                            | First State Asian Bond Fund (Class I) (Unit)                                                     |            |                |        |
| Investment Objective                                 | Income Focused                                                                                   |            |                |        |
| Product Risk Rating                                  | Level 2                                                                                          |            |                |        |
| My Investment Objective for This<br>Transaction      | Income Focused                                                                                   |            |                |        |
| Distribution Policy                                  | N/A                                                                                              |            |                |        |
| Fund Currency                                        | USD                                                                                              |            |                |        |
| Net Commission Rate                                  | 0.00%                                                                                            |            |                |        |
| Settlement Account Number                            | 7488884331                                                                                       |            |                |        |
| Subscription Amount                                  | USD 1,300.00                                                                                     |            |                |        |
| Cut Off Time*                                        | 16:00:00                                                                                         |            |                |        |
| Instruction date & time                              | 2015-09-15 14:32:36                                                                              |            |                |        |
| E-banking order reference                            | EB0000001196                                                                                     |            |                |        |

\* Any order submitted on a non-dealing day or after the cut-off time of a dealing day will be processed on the next dealing day.

Save Print Subscribe another fund Fund Portfolio